## CARE NETWORK

## клиент / уполномоченный представитель Регистрация на веб-портале DirectMyCare

## КАК ЗАРЕГИСТРИРОВАТЬСЯ

- Откройте интернет-браузер. CDWA рекомендует использовать Google Chrome.
- 2. Перейдите на сайт <u>DirectMyCare.com</u>
- Нажмите кнопку Register (Зарегистрироваться), чтобы открыть страницу регистрации. (Рис. 01)

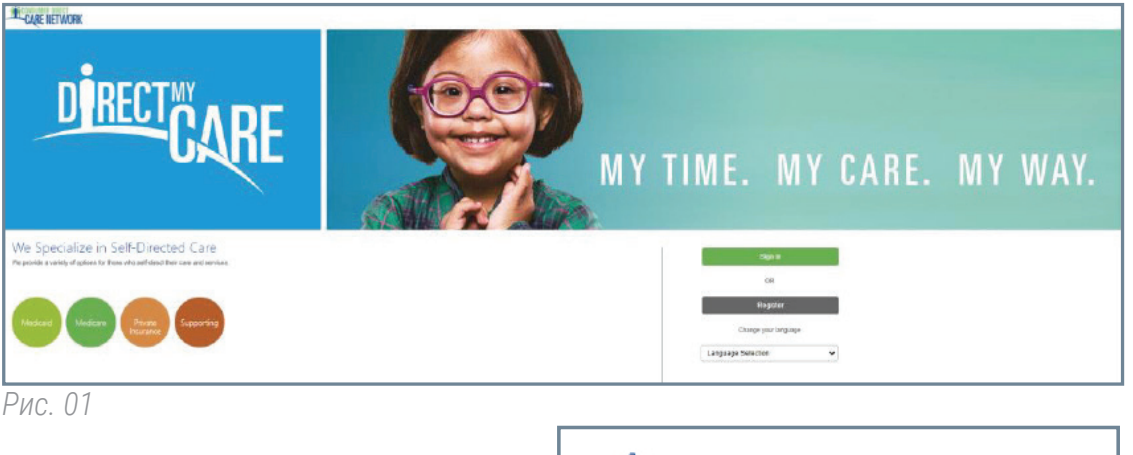

**4.** Введите свой адрес электронной почты и нажмите **Send Verification Соde (Отправить код подтверждения)**. (Рис. 02)

|     | CONSUMER DIRECT<br>CARE NETWORK |
|-----|---------------------------------|
|     | Email Address                   |
|     | Send verification code          |
| РИС | <i>c.</i> 02                    |

- Откройте новое окно браузера и проверьте, что на вашу почту пришел код подтверждения. (Рис. 03)
  \* Если вы обнаружите, что закрыли окно регистрации, вам нужно будет связаться с CDWA, чтобы возобновить регистрацию.
- **6.** Вернитесь к странице регистрации и введите полученный по почте код в поле подтверждения. (Рис. 04)

- Нажмите Verify Code (Проверить код).

\* Если вам нужен новый код подтверждения, нажмите **Send new code** (Отправить новый код).

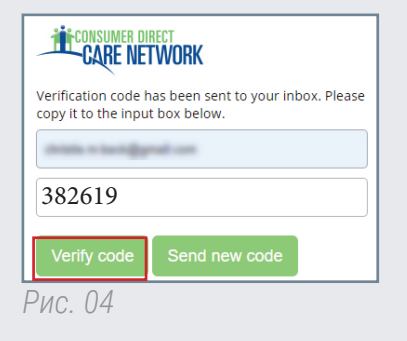

| Verify your email address                                                                        |                 |
|--------------------------------------------------------------------------------------------------|-----------------|
| Thanks for verifying your account!                                                               |                 |
| Your code is: 382619                                                                             |                 |
| Sincerely,<br>Consumer Direct Care Network B2C                                                   |                 |
| This message was sent from an unmonitored email address. Please do not reply to<br>this message. | CONSUMER DIRECT |
| Privacy Statement                                                                                |                 |
| Рис. 03                                                                                          |                 |
|                                                                                                  |                 |

Продолжение на следующей странице

- 7. Создайте пароль.
- 8. Повторно введите тот же пароль.
- Введите свое имя, второе имя и фамилию в соответствующие поля. 9.
- **10.** Выберите роль Participant (Участник), если вы клиент, или Authorized Representative (Уполномоченный представитель).
- 11. Выберите Вашингтон в качестве штата, в котором предоставляется услуга.
- 12. Введите свой номер телефона.
- 13. Укажите дату рождения в формате ММ/ДД/ГГГГ.
- 14. Введите последние четыре цифры своего номера социального страхования.
- 15. Нажмите Create (Создать), чтобы завершить процесс регистрации.

| 7  | New Password                                |
|----|---------------------------------------------|
| 8  | Confirm New Password                        |
| 9  | First Name                                  |
|    | Middle Name                                 |
|    | Last Name                                   |
|    | Suffix                                      |
| 0  | Role                                        |
| 1  | State of Program                            |
| 12 | Phone (Numeric Characters Only. No Dashes.) |
| B  | MM/DD/YYYY Date of Birth                    |
| 14 | Last 4 Digits of SSN                        |
| 15 | Create                                      |
| P  | Рис. 05                                     |

Если после нажатия кнопки Create (Создать) появилось сообщение, как на Рис. 06, обратитесь в CDWA для завершения регистрации.

**Телефон**: 866.214.9899

Адрес электронной почты: infoCDWA@consumerdirectcare.com

| CONSUMER DIRECT<br>CARE NETWORK | Valentine Tertite                                        | Sign ou | ut Español |
|---------------------------------|----------------------------------------------------------|---------|------------|
|                                 | Home                                                     | FAQ     | Contact Us |
| Please a                        | llow up to 5 business days for us to complete your regis | tratior | n.         |

20221115